## HOW TO CHECK PRICE FOR YOUR DESIRED ORDER

Type our website link in your search engine. eg. Google Chrome, Mozilla Firefox www.kadpo.com.my

2 You will come to this page.

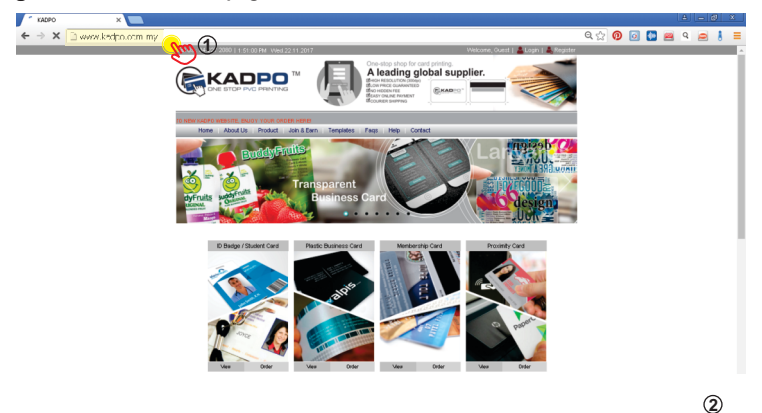

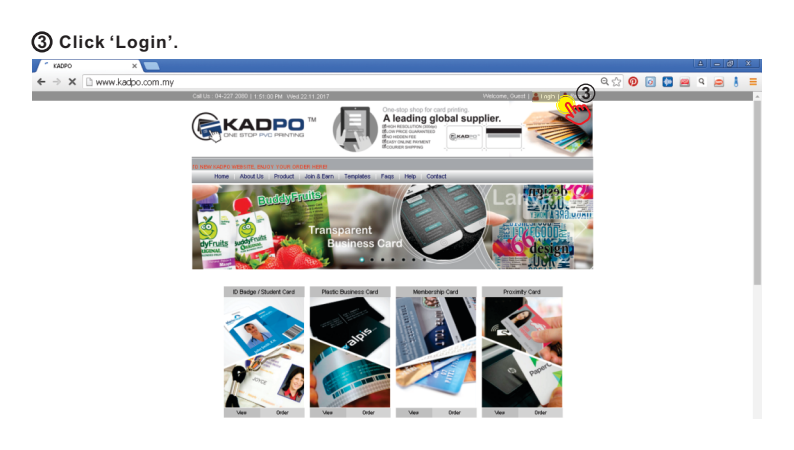

④ Type in your username and password.

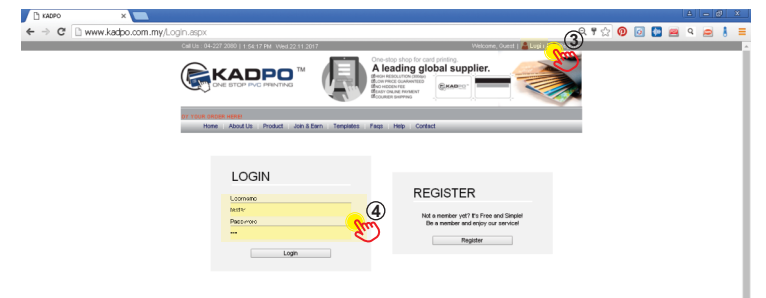

## (5) You will come to this page.

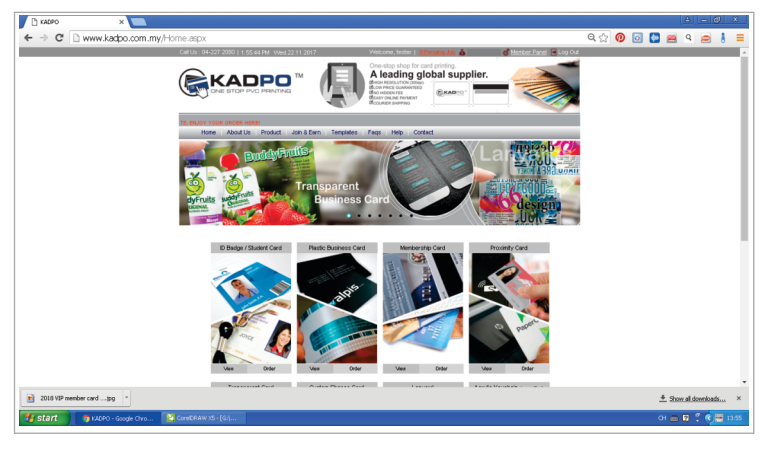

(b) Let's say you want to make a 'Plastic Business Card' order, click 'Plastic Business Card'.

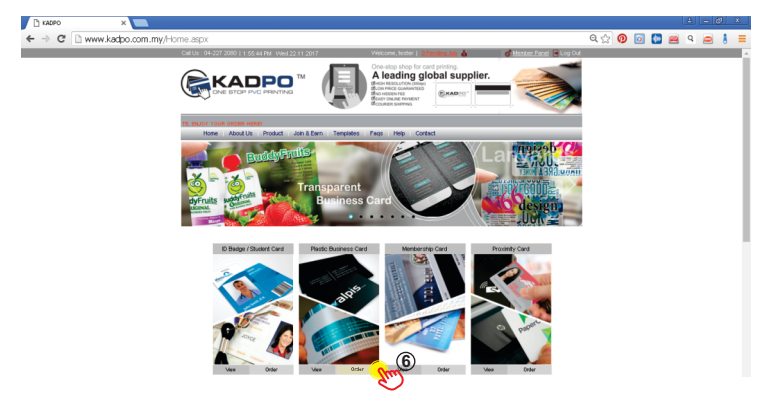

## ⑦ You will come to this page.

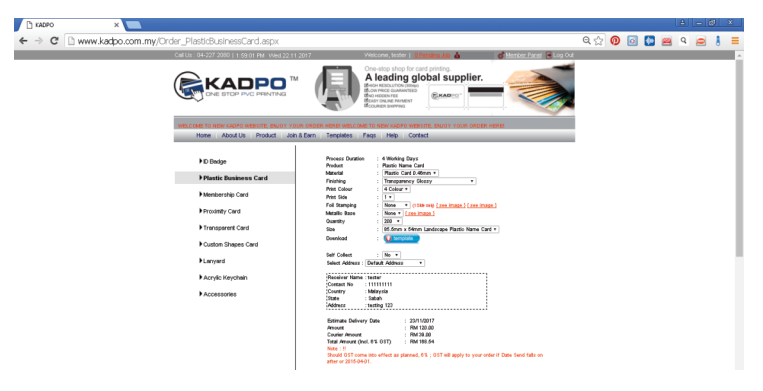

(a) Select your requirements. eg. Quantity, Finishing
(b) Your price will be shown at the bottom.

| 🗅 KADPO X                       |                                                                                                    |                                                                                                    | <u>e</u>     | - @ ×   |
|---------------------------------|----------------------------------------------------------------------------------------------------|----------------------------------------------------------------------------------------------------|--------------|---------|
| ← → C 🗋 www.kadpo.com.my/Order_ | PlasticBusinessCard.aspx                                                                                                    |                                                                                                    | ର୍ 🏠 👩 🔯 🔛 ବ | a 🦲 🛔 🗏 |
|                                 |                                                                                                    | Access tests   Lengers M A Constraints A Constraints A Constraints A Constraints A Constraints A Constraints Constraints                                                                                                    |              | Î       |
|                                 | New Anola Police and Device<br>Police<br>Police<br>Person Anonese<br>Person Anonese<br>Person An | The mater is a set of the set of the set of |              |         |

Let's say you don't know what is foil stamping, you may click 'see image' located beside the foil stamping selection.

| L KADPO | x 📃                                                                                                    |     |   | l | A) Le | - 0 | х  |
|---------|----------------------------------------------------------------------------------------------------|-----|---|---|-------|-----|----|
| ← → C   | www.kadpo.com.my/Order_PlastidBusinessCard.aspx                                                                                                    | Q 🖄 | 0 | 2 | ۹ (   | 2 1 | Ξ  |
|         | Call Us : 04-227 2080   1 69 01 FM Vied 22:11 2017 Visicone, Isster   Diference July 💩 👘 Manster Banel 🗟 Log Gut                                                                                                    |     |   |   |       |     | ÷. |
|         |                                                                                                    |     |   |   |       |     |    |
|         | WELCOME TO NEW KNOPO WEBSITE, ENJOY YOUR ORDER HERE WELCOME TO NEW KNOPO WEBSITE, ENJOY YOUR ORDER HERE<br>Hone   About Us   Product   Joh & Ewn   Tenpintes   Flags   Hep   Contact                                                                                                    |     |   |   |       |     |    |
|         | Partie Renewer Care     Partie Renewer Care     Partie Renewer Ca |     |   |   |       |     |    |
|         |                                                                                                    |     |   |   |       |     |    |

11 A preview of foil stamping sample will pop up.

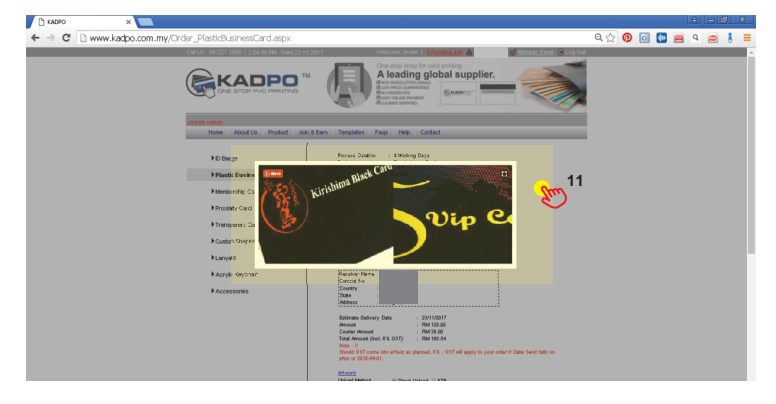

Now that you got your quotation, let's say you want to log out from your account. Click 'Log Out' to log out from your account.

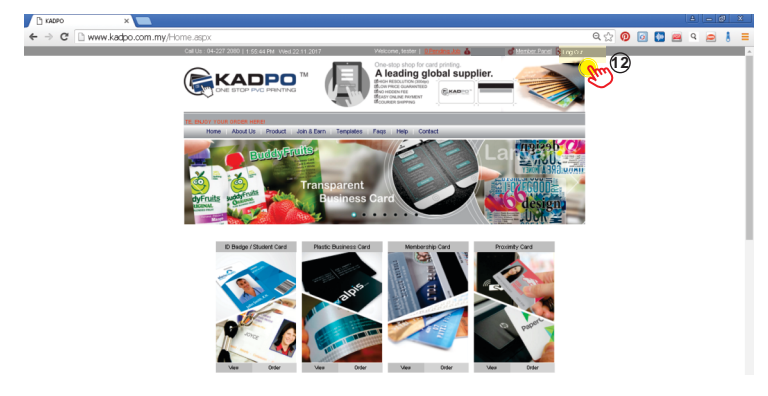